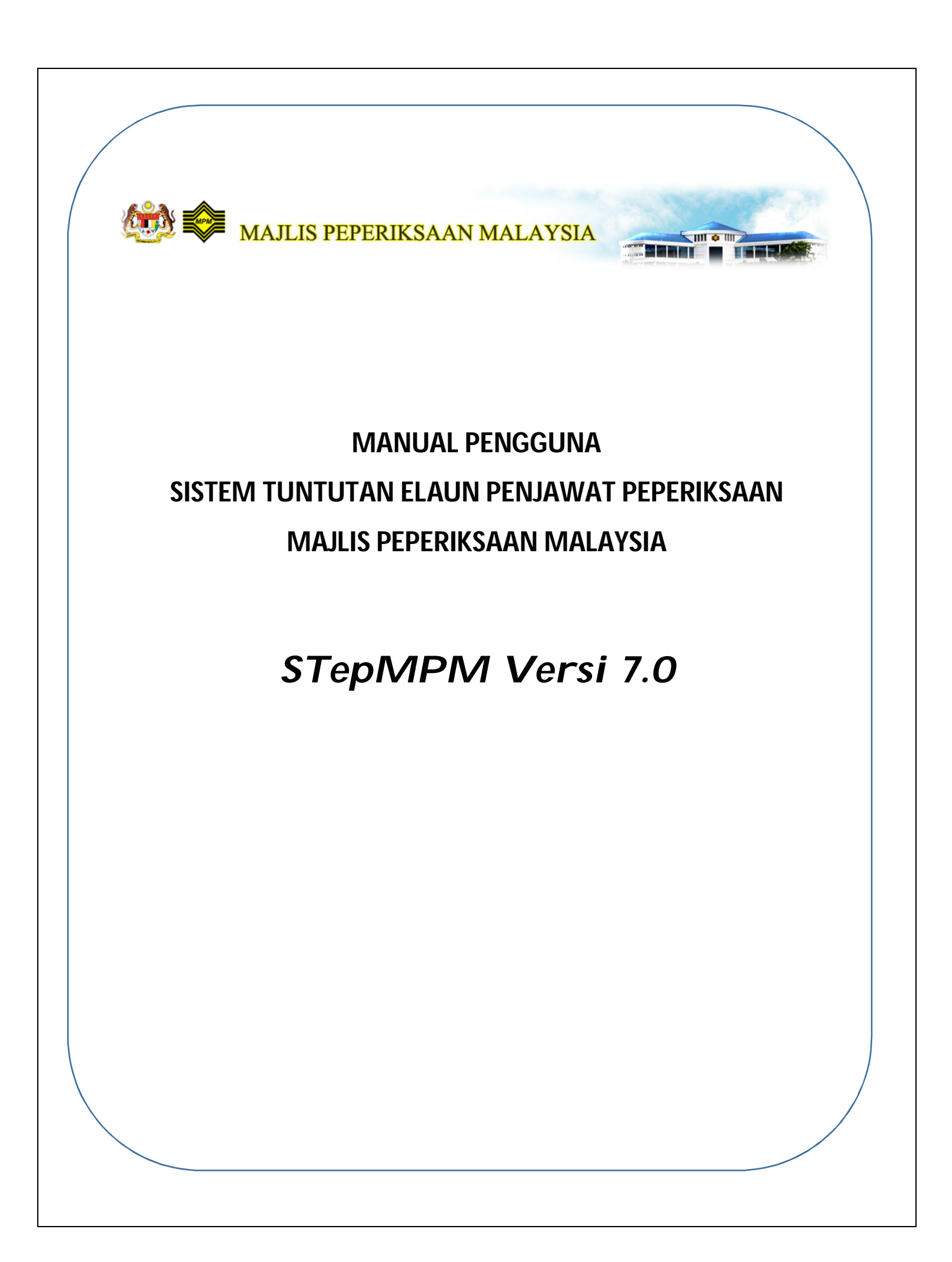

#### Manual Pengguna StepMPM Versi 7.0

#### 1.0 **PENGENALAN**

Perisian Sistem Tuntutan Elaun Penjawat Peperiksaan (STepMPM) Versi 7.0 ini merupakan versi baru bagi menggantikan STepMPM Versi 6.0 yang telah dibuat penambahbaikan dan digunakan oleh penjawat MPM dalam proses membuat tuntutan elaun peperiksaa. Data akan dihimpunkan dan diproses bagi mempercepatkan bayaran kepada pengawas peperiksaan STPM dan MUETsecara kredit terus ke akaun bank penerima.

Perisian STepMPM mula dibina oleh Unit Penilaian dan Peperiksaan, Jabatan Pelajaran Negeri Johor dengan kerjasama MPM pada tahun 2006.

## 2.0 KEPERLUAN MINIMUM PERISIAN STepMPM

- 2.1 Sistem Pengoperasian Windows yang mempunyai ciri-ciri yang berikut:
  - \*2.1.1 Display screen resolution 1024 x 768 pixels
  - \*2.1.2 Regional Setting English (United States)
  - \*2.1.3 Time format hh:mm:ss:tt
  - \*2.1.4 Date format dd/mm/yyyy
    - \* Akan diformatkan oleh sistem secara automatik

## 3.0 PEMASANGAN STepMPM Versi 7.0

3.1 Sila buatkan satu folder seperti gambar rajah di bawah di desktop anda dan namakan folder tersebut sebagai " STEPMPM".

Cara membuat folder adalah seperti berikut:

- 1) Klik kanan (right click) pada tetikus anda pada ruang desktop anda.
- 2) Satu senarai menu akan muncul dan pilih menu "New".

| mpm user                             | Untilee<br>Untilee<br>TPALINK36<br>Wireless c | MouseHoom JOHOR<br>UbiteMMP                                                                                                    | Folder Folder Shortcut Microsoft Office Access 2007 Database Bitmap image Contact Contact Microsoft Word Document                                                                                                    |
|--------------------------------------|-----------------------------------------------|----------------------------------------------------------------------------------------------------|----------------------------------------------------------------------------------------------------|
| Recycle Bin<br>MESYUARAT<br>PENGURUS | Google<br>Chrome<br>SPSS 15.0 for<br>Windows  | View Soft by Refresh<br>Paste<br>Paste shortcut<br>Undo Delte Ctrl+Z<br>(8) Shared Folder Synchronization<br>Graphics Properties<br>Graphics Options | Journal Document     Microsoft PowerPoint Presentation     Microsoft Publisher Document     Microsoft Publisher Document     WinRAR archive     SPSS Stript Document     SPSS Stript Document     Text Document     Microsoft Excel Worksheet     WinRAR ZIP archive     WinRAR ZIP archive |
| Control<br>Panel<br>putty            | SPSS for<br>Window                            | <ul> <li>Gadgets</li> <li>✓ Personalize</li> </ul>                                                                                                   |                                                                                                    |

| mpm user              | Untitled MouseHoo 30<br>dist | AGR.                                                                                                    |                                                                                 |                                                                                                    |  |
|-----------------------|------------------------------|----------------------------------------------------------------------------------------------------|---------------------------------------------------------------------------------|----------------------------------------------------------------------------------------------------|--|
| Computer              | TP-LINK 3G<br>Wretes c       |                                                                                                    | )<br>()<br>()<br>()<br>()<br>()<br>()<br>()<br>()<br>()<br>()<br>()<br>()<br>() | Folder<br>Shortcut<br>Microsoft Office Access 2007 Database<br>Bitmap image                                              |  |
| Recycle Bin           | Google<br>Chrome             | View ><br>Sort by ><br>Refresh                                                                                               |                                                                                 | Contact Contact Content Journal Document Journal Document Microsoft PowerPoint Presentation Microsoft Publisher Document |  |
| MESYUARAT<br>PENGURUS | SPSS 15.0 For<br>Windows     | Paste<br>Paste shortcut<br>Undo Delete Ctrl+Z<br>Shared Folder Synchronization<br>Graphics Properties<br>Graphics Options >> |                                                                                 | VimRAR archive SPSS Data Document SPSS Soript Document Text Document Microsoft Excel Vorksheet Vime Document             |  |
| Panel                 | Window                       | New<br>Gadgets<br>Personalize                                                                                                |                                                                                 | Winkak ZP archive<br>Briefcase                                                                                           |  |

3) Satu senarai menu baru akan muncul di sebelah kanan dan klik pada menu "Folder".

4) Satu Folder akan muncul di desktop anda dan namakan folder tersebut sebagai "STEPMPM" seperti gambarajah di bawah.

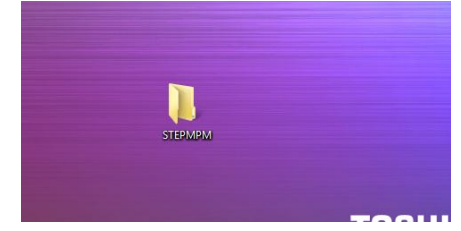

3.2 Anda dikehendaki muat turun perisian ini (mengikut negeri) dengan URL di bawah sebelum memulakan proses pemasangan perisian:

http://www.mpm.edu.my/perisian atau http://webmpm.mpm.edu.my/perisian

Gambarajah di bawah menunjukkan folder muat turun perisian jika anda berjaya mencapai ke folder berkenaan.

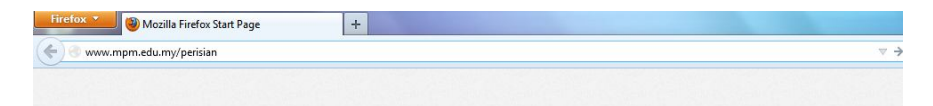

|           | pm. <b>mpm</b> | .edu.my/perisian/                                                                                          |                                                                   | 😭 🔻 🕑 🛃 👻 Google |
|-----------|----------------|----------------------------------------------------------------------------------------------------|-------------------------------------------------------------------|------------------|
| 6/7/2013  | 5:08           | PM <dii< th=""><th>&gt; 9604manualpbs14</th><th></th></dii<>                                               | > 9604manualpbs14                                                 |                  |
| 5/9/2014  | 4:35           | PM <dir< td=""><td>&gt; 9624manualkk15</td><td></td></dir<>                                                | > 9624manualkk15                                                  |                  |
| 5/17/2013 | 4:27           | PM <dii< td=""><td>&gt; 9624manualpbs14</td><td></td></dii<>                                               | > 9624manualpbs14                                                 |                  |
| 5/9/2014  | 4:35           | PM <dir< td=""><td>&gt; 9644manualkk15</td><td></td></dir<>                                                | > 9644manualkk15                                                  |                  |
| 5/10/2013 | 2:02           | PM <di< td=""><td>&gt; 9644manualpbs14</td><td></td></di<>                                                 | > 9644manualpbs14                                                 |                  |
| 5/9/2014  | 4:34           | PM <dir< td=""><td>&gt; 9664manualkk15</td><td></td></dir<>                                                | > 9664manualkk15                                                  |                  |
| 5/10/2013 | 2:03           | PM <di< td=""><td>&gt; 9664manualpbs14</td><td></td></di<>                                                 | > 9664manualpbs14                                                 |                  |
| 6/16/2014 | 11:04          | AM <di:< td=""><td>&gt; 9703manualkk</td><td></td></di:<>                                                  | > 9703manualkk                                                    |                  |
| 0/13/2011 | 10:09          | AM 15232                                                                                                   | 0 JPN-eJKC v1.pdf                                                 |                  |
| 5/8/2014  | 11:12          | AM <dir< td=""><td>&gt; js</td><td></td></dir<>                                                            | > js                                                              |                  |
| 1/23/2010 | 10:27          | AM 127795                                                                                                  | 2 Manual Pengguna eSubmission MUET Listening & Writing 2010.pdf   |                  |
| 4/4/2011  | 8:37           | AM 295680                                                                                                  | 1 Manual Pengguna eSubmission MUET Speaking 2011.pdf              |                  |
| 8/13/2014 | 4:38           | PM 34001                                                                                                   | 4 Manual Pengguna STepMPM Versi 7.pdf                             |                  |
| 7/5/2012  | 10:03          | AM 459026                                                                                                  | 7 Manual SPemMFM V6.pdf                                           |                  |
| 7/25/2014 | 5:09           | PM <di< td=""><td>&gt; manual calon persendirian individu dan sekolah swasta 9544 9504</td><td></td></di<> | > manual calon persendirian individu dan sekolah swasta 9544 9504 |                  |
| 5/8/2013  | 2:15           | PM <di< td=""><td>&gt; manual PBS</td><td></td></di<>                                                      | > manual PBS                                                      |                  |
| 5/29/2013 | 2:22           | PM <dir< td=""><td>&gt; ManualPBS9105</td><td></td></dir<>                                                 | > ManualPBS9105                                                   |                  |
| 5/31/2013 | 4:41           | PM <di< td=""><td>&gt; ManualPBS9135</td><td></td></di<>                                                   | > ManualPBS9135                                                   |                  |
| 5/29/2013 | 11:19          | AM <dii< td=""><td>&gt; ManualPBS9314</td><td></td></dii<>                                                 | > ManualPBS9314                                                   |                  |
| 5/9/2013  | 12:55          | PM <di< td=""><td>&gt; ManualPBS9424</td><td></td></di<>                                                   | > ManualPBS9424                                                   |                  |
| 5/29/2013 | 1:56           | PM <di< td=""><td>&gt; ManualPB59444</td><td></td></di<>                                                   | > ManualPB59444                                                   |                  |
| 6/10/2013 | 11:42          | AM <di:< td=""><td>&gt; ManualPBS9464</td><td></td></di:<>                                                 | > ManualPBS9464                                                   |                  |
| 6/10/2013 | 11:42          | AM <di< td=""><td>&gt; ManualPBS9703</td><td></td></di<>                                                   | > ManualPBS9703                                                   |                  |
| /29/2011  | 4:39           | PM 1063526                                                                                                 | 4 mysql-connector-odbc-5.1.8-winx64.msi                           |                  |
| 2/24/2012 | 11:21          | AM <dii< td=""><td>&gt; others</td><td></td></dii<>                                                        | > others                                                          |                  |
| 2/24/2014 | 1:01           | PM <di< td=""><td>&gt; PBS95014</td><td></td></di<>                                                        | > PBS95014                                                        |                  |
| 2/24/2014 | 1:02           | PM <di:< td=""><td>&gt; PBS95414</td><td></td></di:<>                                                      | > PBS95414                                                        |                  |
| 1/30/2012 | 5:06           | PM 10609                                                                                                   | 6 Slide Sistem e-Submission PBS.pptx                              |                  |
| 2/5/2010  | 3:31           | PM 27082                                                                                                   | 6 SPC3MUET Gabung Versi JPN.zip                                   |                  |
| 3/1/2013  | 9:37           | AM 70753                                                                                                   | 9 SPemMPM V6.0.zip                                                |                  |
| 8/13/2014 | 4:41           | PM <di< td=""><td>STepMPM Versi 7.0 Microsoft Access 2003-2007</td><td></td></di<>                         | STepMPM Versi 7.0 Microsoft Access 2003-2007                      |                  |
| 8/13/2014 | 5:01           | PM <di< td=""><td>STepMPM VERSI 7.0 Microsoft Access 2010</td><td></td></di<>                              | STepMPM VERSI 7.0 Microsoft Access 2010                           |                  |
| 0/15/2012 | 2:48           | PM <dii< td=""><td>&gt; stlama</td><td></td></dii<>                                                        | > stlama                                                          |                  |
|           | 4:15           | PM 687715                                                                                                  | 6 STPMReport2010.zip                                              |                  |

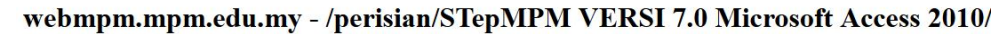

| [To Parent | Direct | cory] |         |                                                  |
|------------|--------|-------|---------|--------------------------------------------------|
| 8/13/2014  | 5:08   | PM    | 1153079 | JOHOR dbStePMPM Ver7.0 Access 2010.zip           |
| 8/13/2014  | 5:08   | PM    | 1140957 | KEDAH dbStePMPM Ver7.0 Access 2010.zip           |
| 8/13/2014  | 5:08   | PM    | 1149279 | KELANTAN dbStePMPM Ver7.0 Access 2010.zip        |
| 8/13/2014  | 5:09   | PM    | 1148933 | KUALA LUMPUR dbStePMPM Ver7.0 Access 2010.zip    |
| 8/13/2014  | 5:09   | PM    | 1295854 | LABUAN dbStePMPM Ver7.0 Access 2010.zip          |
| 8/13/2014  | 5:08   | PM    | 1146652 | MELAKA dbStePMPM Ver7.0 Access 2010.zip          |
| 8/13/2014  | 5:08   | PM    | 1145176 | NEGERI SEMBILAN dbStePMPM Ver7.0 Access 2010.zip |
| 8/13/2014  | 5:08   | PM    | 1151894 | PAHANG dbStePMPM Ver7.0 Access 2010.zip          |
| 8/13/2014  | 5:08   | PM    | 1173074 | PERAK dbStePMPM Ver7.0 Access 2010.zip           |
| 8/13/2014  | 5:09   | PM    | 1147356 | PERLIS dbStePMPM Ver7.0 Access 2010.zip          |
| 8/13/2014  | 5:08   | PM    | 1144383 | PULAU PINANG dbStePMPM Ver7.0 Access 2010.zip    |
| 8/13/2014  | 5:09   | PM    | 1147881 | PUTRAJAYA dbStePMPM Ver7.0 Access 2010.zip       |
| 8/13/2014  | 5:09   | PM    | 1295997 | SABAH dbStePMPM Ver7.0 Access 2010.zip           |
| 8/13/2014  | 5:09   | PM    | 1279311 | SARAWAK dbStePMPM Ver7.0 Access 2010.zip         |
| 8/13/2014  | 5:08   | PM    | 1155629 | SELANGOR dbSteFMFM Ver7.0 Access 2010.zip        |
| 8/13/2014  | 5:09   | PM    | 1148071 | TERENGGANU dbStePMPM Ver7.0 Access 2010.zip      |
|            |        |       |         |                                                  |

3.3 Klik pada perisian yang anda ingin muat turun (mengikut negeri dan mengikut versi Microsoft access).

# PERHATIAN :

PERISIAN INI BERGANTUNG KEPADA VERSI PERISIAN MICROSOFT ACCESS DI KOMPUTER ANDA. SILA PASTIKAN PERISIAN YANG ANDA MUAT TURUN ADALAH MENGIKUT VERSI MICROSOFT ACCESS TERSEBUT. 3.4 Satu kotak pertanyaan (dialog box) akan muncul seperti di bawah. Pilih "Save file" dan tekan butang "ok".

| 🗲 🎯 webmpn  | n.mpm.edu.my/ | /perisian/STepMPM VERSI | 17.0 Microsoft Access 2010/                                                                                                    | ☆ ▼ G     |
|-------------|---------------|-------------------------|----------------------------------------------------------------------------------------------------|-----------|
| webmp       | m.mp          | m.edu.my                | - /perisian/STepMPM VERSI 7.0 Micro                                                                                                    | osoft Acc |
| To Parent D | irectory]     |                         |                                                                                                    |           |
| 8/13/2014   | 5:08 PM       | 1153079 JOHOR           | dbStePMPM Ver7.0 Access 2010.zip                                                                                                    |           |
| 8/13/2014   | 5:08 PM       | 1140957 KEDAH           | dbStePMPM Ver7.0 Access 2010.zip                                                                                                    |           |
| 8/13/2014   | 5:08 PM       | 1149279 KELANT          | AN dbStePMPM Ver7.0 Access 2010.zip                                                                                                    |           |
| 8/13/2014   | 5:09 PM       | 1148933 KUALA           | LUMPUR dbStePMPM Ver7.0 Access 2010.zip                                                                                                    |           |
| 8/13/2014   | 5:09 PM       | 1295854 LABUAN          | dbStePMPM Ver7.0 Access 2010.zip                                                                                                    |           |
| 8/13/2014   | 5:08 PM       | 1146652 MELAKA          | Opening SELANGOR dbStePMPM Ver7.0 Access 2010.zip                                                                                                    |           |
| 8/13/2014   | 5:08 PM       | 1145176 NEGERI          |                                                                                                    |           |
| 8/13/2014   | 5:08 PM       | 1151894 PAHANG          | You have chosen to open                                                                                                    |           |
| 8/13/2014   | 5:08 PM       | 1173074 PERAK           |                                                                                                    |           |
| 8/13/2014   | 5:09 PM       | 114/356 PERLIS          | SELANGOR dbStePMPM Ver7.0 Access 2010.zip                                                                                                    |           |
| 8/13/2014   | 5:08 PM       | 1144383 PULAU           | which is a: WinRAR 7ID archive (1.1 MR)                                                                                                    |           |
| 0/13/2014   | 5:09 PM       | 1205007 8787W           | former base of the last of the last of the |           |
| 8/13/2014   | 5:09 PM       | 1279311 575787          | from: http://webmpm.mpm.edu.my                                                                                                    |           |
| 8/13/2014   | 5:08 PM       | 1155629 SELANC          | What should Firefox do with this file?                                                                                                    |           |
| 8/13/2014   | 5:09 PM       | 1148071 TERENG          |                                                                                                    |           |
|             |               |                         | Open with WinRAR.7IP (default)                                                                                                    |           |
|             |               |                         |                                                                                                    |           |
|             |               |                         | Save File                                                                                                    |           |
|             |               |                         |                                                                                                    |           |
|             |               |                         | Do this automatically for files like this from now on.                                                                                                    |           |
|             |               |                         |                                                                                                    |           |
|             |               |                         |                                                                                                    |           |
|             |               |                         |                                                                                                    |           |
|             |               |                         | OK Cancel                                                                                                    |           |
|             |               |                         |                                                                                                    |           |

- 3.5 Perisian akan dimuat turun ke dalam komputer anda. Gambar rajah berikut akan muncul setelah perisian selesai dimuat turun(bagi browser firefox).
  - 1) Sila klik kanan (right click) pada nama perisian yang telah selesai dimuat turun.
  - 2) Satu senarai menu akan muncul. Pilih "Open Containing Folder".

| •) 🕙 webmp | om.mpm.edu.my | /perisian/STepMPM VERSI 7.0 Microsoft | Access 2010/       |                                   |                                                                                                    | 🚖 ⊽ C 🚼 - Google |
|------------|---------------|---------------------------------------|--------------------|-----------------------------------|----------------------------------------------------------------------------------------------------|------------------|
| ebmj       | pm.mp         | m.edu.my - /pei                       | risian/STepI       | MPM VERSI 7.0                     | ) Microsof                                                                                                    | 't Access 2010/  |
| Parent     | Directory]    |                                       |                    |                                   |                                                                                                    |                  |
| 13/2014    | 5:08 PM       | 1153079 JOHOR dbStePMPM               | Ver7.0             |                                   |                                                                                                    |                  |
| 13/2014    | 5:08 PM       | 1140957 KEDAH dbStePMPM               | Ver7.0 🕘 Downloads |                                   |                                                                                                    | <b></b>          |
| 13/2014    | 5:08 PM       | 1149279 KELANTAN dbStePM              | IPM Ver            |                                   |                                                                                                    |                  |
| 13/2014    | 5:09 PM       | 1148933 KUALA LUMPUR db3              | tepmpm SELANG      | OR dbStePMPM Ver7.0 Access 20     |                                                                                                    |                  |
| 3/2014     | 5:09 PM       | 1295854 LABUAN dbStePMPM              | Ver7. 11 MB-       | mn:                               |                                                                                                    |                  |
| 13/2014    | 5:08 PM       | 1146652 MELAKA dbStePMPM              | Ver7.              | <u>Open</u>                       |                                                                                                    | d                |
| 13/2014    | 5:08 PM       | 1145176 NEGERI SEMBILAN               | dbSteP putty ex    | Open Containing Folder            | July 18                                                                                                    | -                |
| 13/2014    | 5:08 PM       | 1151894 PAHANG dbStePMPM              | Ver7.              |                                   |                                                                                                    | 22               |
| 13/2014    | 5:08 PM       | 1173074 PERAK dbStePMPM               | Ver7.0 484 KB-     | earci <u>G</u> o to Download Page |                                                                                                    |                  |
| 13/2014    | 5:09 PM       | 1147356 PERLIS dbStePMPM              | Ver7.              | Copy Download Link                |                                                                                                    |                  |
| 13/2014    | 5:08 PM       | 1144383 PULAU PINANG dbs              | measure<br>measure | me                                | June 16                                                                                                    |                  |
| 13/2014    | 5:09 PM       | 114/881 PUTRAJAYA doster              | 16.7 KB -          | usn Select <u>All</u>             |                                                                                                    |                  |
| 2/2014     | 5:09 PM       | 1295997 SABAR dbStePMPM               | Ver/.U             |                                   |                                                                                                    |                  |
| 13/2014    | 5:08 PM       | 1155629 SELANCOP dbSteph              | TPM Ver 3 JENIS    | LGN Remove From List              | June 16                                                                                                    |                  |
| 13/2014    | 5:09 PM       | 1148071 TERENGGANU dbSte              | PMPM V 57.3 KB     | usm.mv                            |                                                                                                    |                  |
|            | 0.00 111      | 11100/12 101000000 00000              |                    |                                   |                                                                                                    |                  |
|            |               |                                       | DATA C             | ALON BY PAPER 13U3(1) visy        | March 26                                                                                                    | +                |
|            |               |                                       |                    |                                   | Contraction of the Contraction of the Contraction o |                  |

- 3) Satu folder akan muncul seperti di bawah. Klik kanan (right click) sekali lagi pada nama perisian tersebut.
- 4) Satu senarai menu akan muncul di sebelah kiri. Sila pilih menu "Extract Files" seperti gambar rajah di bawah.

| webmpm.mpm.edu.my/perisian/SI                                                                                                    | epMPM VERSI 7.0 Microsoft Access 2010/                                                                                                    |                                                                                                   |               |                                                                                                    | <u></u> ⊂ ⊂ ⊂                                                                                                    | # Google                                                                                                    |         |                                        |             |
|----------------------------------------------------------------------------------------------------|----------------------------------------------------------------------------------------------------|---------------------------------------------------------------------------------------------------|---------------|----------------------------------------------------------------------------------------------------|----------------------------------------------------------------------------------------------------|----------------------------------------------------------------------------------------------------|---------|----------------------------------------|-------------|
| ebmpm.mpm.ed                                                                                                    | lu.my - /peris                                                                                                    | 77D0A (C:) ► Users ► mp<br>en ▼ Share with ▼                                                      | im use<br>E-n | er ► Downloads ►<br>nail New folder                                                                                                    | • \$                                                                                                    | Search Downloads                                                                                             | 811 •   |                                        | ×<br>^<br>@ |
| /13/2014 5:08 PM 11530<br>/13/2014 5:08 PM 11492<br>/13/2014 5:08 PM 11492<br>/13/2014 5:09 PM 11492<br>/13/2014 5:09 PM 12958<br>/13/2014 5:08 PM 11451<br>/13/2014 5:08 PM 11451<br>/13/2014 5:08 PM 114730<br>/13/2014 5:08 PM 114730<br>/13/2014 5:09 PM 12959<br>/13/2014 5:09 PM 12959<br>/13/2014 5:09 PM 12959<br>/13/2014 5:09 PM 12959<br>/13/2014 5:09 PM 11556<br>/13/2014 5:09 PM 11480 | 79 JOHOR dbStePMPN Ve<br>57 KEDAH dbStePMPN Ve<br>38 KUALA LURFUR dbSte<br>54 LABUAN dbStePMPN Ve<br>54 MELANA dbStePMPN Ve<br>54 MELANA dbStePMPN Ve<br>54 FERAK dbStePMPN Ve<br>55 FELIS dbStePMPN Ve<br>56 FERIS dbStePMPN Ve<br>11 SARAWAK dbStePMPN Ve<br>38 SELAHOR dbStePMPN Ve<br>38 SELAHOR dbStePMPN Ve<br>38 SELAHOR dbStePMPN Ve<br>54 FERAK dbStePMPN Ve<br>54 FERAK dbStePMPN Ve<br>55 FELIS dbStePMPN Ve<br>54 FERAK dbStePMPN Ve<br>55 FELIS dbStePMPN Ve<br>54 FERAK dbStePMPN Ve<br>55 FELIS dbStePMPN Ve<br>56 FERIS dbStePMPN Ve<br>57 KEDAN Ve<br>56 FERIS dbStePMPN Ve<br>58 FELIS dbStePMPN Ve<br>58 FELIS dbStePMPN V | Name<br>() dataCalon, D,3<br>() dataCalon, M,3<br>() dataCalon, W,3<br>() setLANGOR dbSte<br>() ) |               | IVer7 0 Access 20<br>Open<br>Extract files<br>Extract to SELANGO<br>Scan with ESET Sma<br>Advanced options<br>Open with<br>Share with<br>Restore previous ver<br>Send to<br>Cut<br>Copy<br>Create shortcut | Date modified<br>26/2/0218.837 PM<br>27/3/2014 8.037 PM<br>27/3/2014 10-30 AM<br>20/8/2014 8-40 PM<br>20/8/2014 8-40 PM<br>R dbStePMPM Ver7.0 A<br>rt Security<br>sions | Type<br>Microsoft Excel W.<br>Microsoft Excel W.<br>Microsoft Excel W.<br>WinRAR 7IP archive<br>cccess 2010\ | Size    | 536 KB<br>240 KB<br>401 KB<br>1,129 KB | )           |
|                                                                                                    | SELANGOR                                                                                                    | dbStePMPM Ver7.0 Acce                                                                             |               | Delete<br>Rename                                                                                                    |                                                                                                    |                                                                                                    | 14 4:40 | PM                                     |             |

5) Satu kotak pertanyaan (dialog box) akan muncul seperti di bawah. Terdapat ruang pemilihan folder pada kotak pertanyaan ini. Sila pilih folder "STEPMPM" seperti yang telah dibuat pada langkah 3.1 di atas. Klik pada nama folder "STEPMPM" dan tekan butang "ok".

Tips: Folder "STEP MPM" akan tersenarai di bawah Folder "Desktop". Sila klik ikon [+] untuk melihat folder di bawah desktop.

| ebmpm.mp                                                                                                    | om.edu.my - /peris                                                                                                    | - 🗽 « TIB08477D0A (C:) 🕨 Users 🕨 mpm user 🕨 Downlo                                                                                                    | loads > + 4+ Search Downloads > |
|----------------------------------------------------------------------------------------------------|----------------------------------------------------------------------------------------------------|----------------------------------------------------------------------------------------------------|---------------------------------|
| 3 Parent Directory]<br>13/2014 5:08 PM<br>13/2014 5:08 PM<br>13/2014 5:08 PM<br>13/2014 5:08 PM<br>13/2014 5:08 PM<br>13/2014 5:08 PM<br>13/2014 5:08 PM<br>13/2014 5:08 PM<br>13/2014 5:09 PM<br>13/2014 5:09 PM<br>13/2014 5:09 PM | 1153079 JOHOR dbSteEPMPM Ve<br>1140957 KEDAH dbSteEPMPM Ve<br>1140937 KELANTAN dbSteEPMPM V<br>1149527 KELAL DLAVER dbSte<br>1295554 LABUAN dbSteEPMEM V<br>1146652 MELARA dbSteEPMEM V<br>1145176 MEGREN SENERIEN V<br>1147356 PERLIS dbSteEPMEM V<br>1147356 PERLIS dbSteEPMEM V<br>1147358 PULAU PINANG dbSte<br>1147881 PULAU PINANG dbSte<br>1147881 PULAU PINANG dbSte<br>1147881 PULAU PINANG dbStePMEM<br>1155629 SILANGOR dbStePMEM<br>1148071 TERENGGANU dbStePME | Extraction path and options     Extraction path (will be created if does not exist)     C:\Users\mpm user\Desktop\STEPMPM     Ubdate mode     Extract and replace files     Grant and update files     Fresh existing files only     Overwrite mode     Ak before overwrite     Overwrite without prompt     Skip existing files     Rename autocally     Maccellaneous     Granta archives to subfolders     Gesp broken files     Save settings |                                 |

3.6 Semua kotak pertanyaan (dialog box)sudah boleh ditutup. Pada langkah ini, proses pemasangan perisian telah selesai dan perisian telah sedia digunakan.

3.7 Untuk membuka perisian, sila pergi ke desktop dan buka (open) folder "STEPMPM" seperti gambar rajah di bawah.

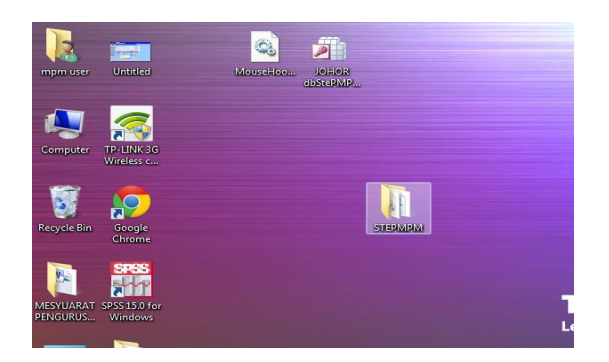

2 file akan wujud di dalam folder berkenaan. Sila rujuk rajah di bawah:

| 🗼 🕨 STEPM                   | PM                                                                 | • 47                                                                | Search STEPMPM     |          |
|-----------------------------|--------------------------------------------------------------------|---------------------------------------------------------------------|--------------------|----------|
| <ul> <li>Include</li> </ul> | in library 👻 Share with 👻 New folder                               |                                                                     | 8                  | •        |
| rites                       | Name                                                               | Date modified                                                       | Туре               | Size     |
| ktop                        | MouseHook.dll                                                      | 24/3/2004 11:27 AM                                                  | Application extens | 48 KB    |
| nloads                      | SELANGOR dbStePMPM Ver7.0 Access 20                                | 13/8/2014 4:54 PM                                                   | Microsoft Office A | 6,808 KB |
| ent Places                  | SELANGOR dbS<br>Type: Microsoft<br>Size: 6.64 MB<br>Date modified: | tePMPM Ver7.0 Access<br>Office Access Database<br>13/8/2014 4:54 PM | 2010               |          |
| cuments                     |                                                                    |                                                                     |                    |          |
| tures                       |                                                                    |                                                                     |                    |          |

3.8 Double klik pada icon Esterner verio Access 20... dan skrin seperti rajah di bawah akan muncul.

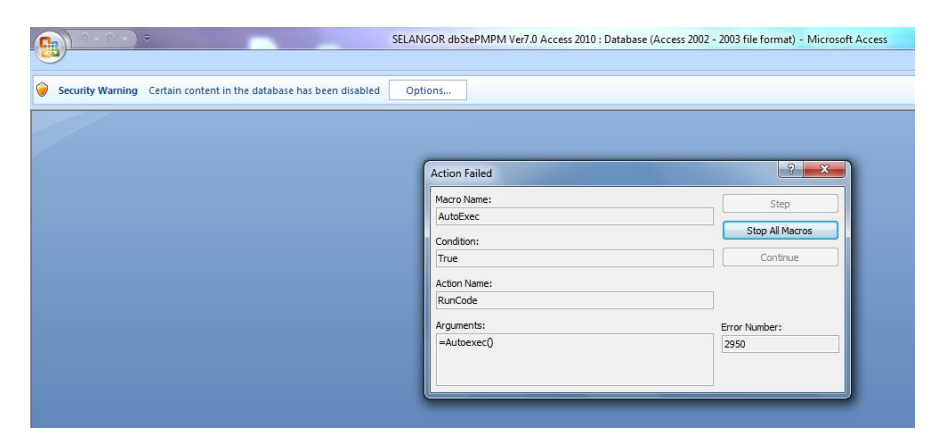

1) Klik pada "Stop All Macros" dan skrin seperti di bawah akan muncul.

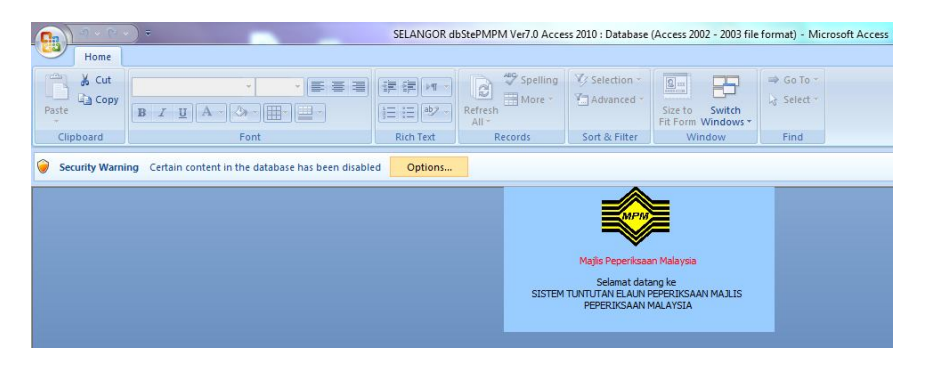

2) Tekan butang "Options" dan skrin di bawah akan muncul.

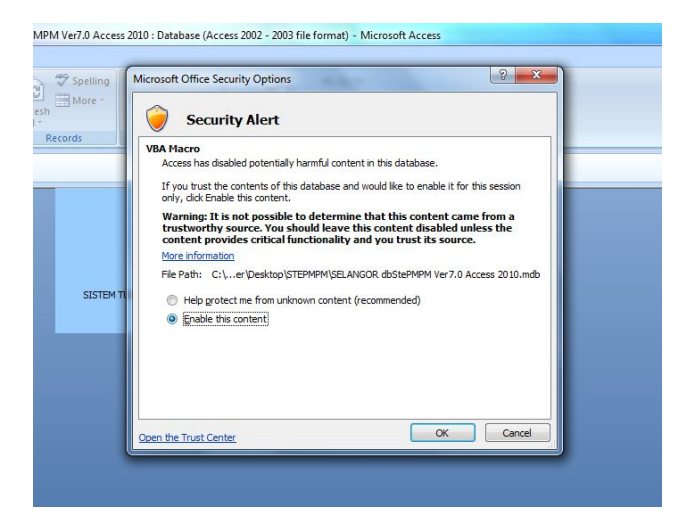

 Pilih " Open the Trust Centre" pada kotak pertanyaan (dialog box) yang muncul. Menu ini terdapat pada bahagian bawah sebelah kiri dialog box ini. Skrin di bawah akan muncul setelah menu ini di pilih.

| Trusted Publishers | Message Bar Settings for all Office Applications                                                                              |      |       |
|--------------------|----------------------------------------------------------------------------------------------------|------|-------|
| Trusted Locations  | Showing the Message Bar                                                                                                    |      |       |
| Font Add-Ins       | Show the Message Bar in all applications when content has been blocked           Never show information about blocked content |      |       |
| the datab          | -005.817.41                                                                                                    |      |       |
| Private Ontinge    |                                                                                                    |      |       |
| Privacy Options    |                                                                                                    |      |       |
|                    |                                                                                                    |      |       |
|                    |                                                                                                    |      |       |
|                    |                                                                                                    |      |       |
|                    |                                                                                                    |      |       |
|                    |                                                                                                    |      |       |
|                    |                                                                                                    |      |       |
|                    |                                                                                                    |      |       |
|                    |                                                                                                    |      |       |
|                    |                                                                                                    |      |       |
|                    |                                                                                                    |      |       |
|                    |                                                                                                    |      |       |
|                    |                                                                                                    |      |       |
|                    |                                                                                                    |      |       |
|                    |                                                                                                    |      |       |
|                    | Enable Trust Center logging                                                                                                   |      |       |
|                    |                                                                                                    |      |       |
|                    |                                                                                                    | ок с | ancel |
|                    | Enable Trust Center logging                                                                                                   | OK C | ancel |

4) Klik pada menu " Macro Settings" pada seperti gambar rajah di bawah.

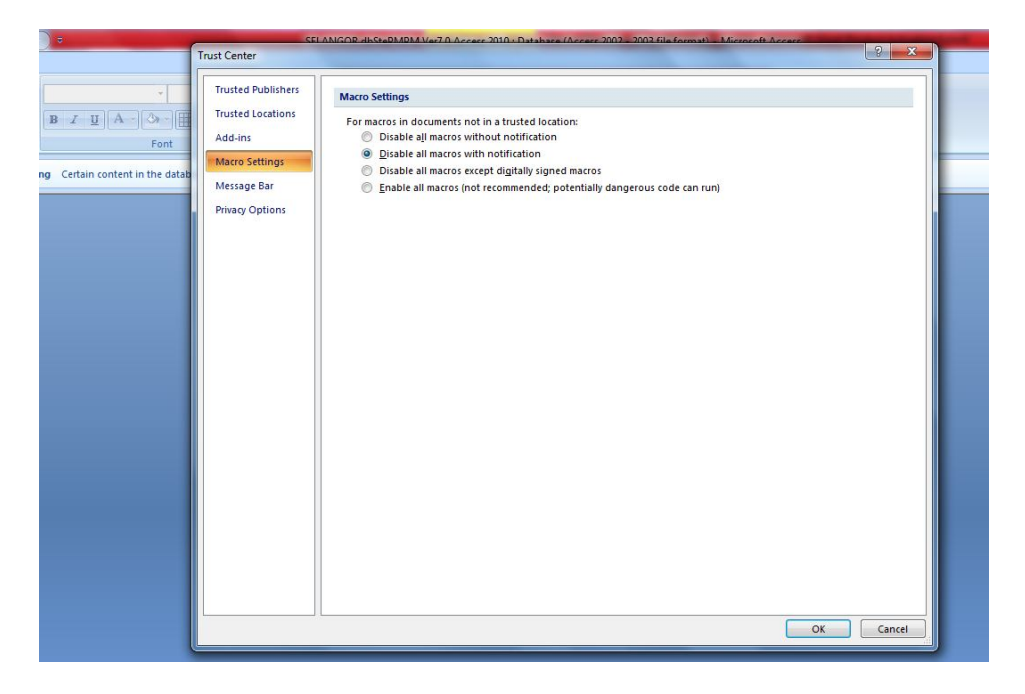

5) Klik "Enable all macros (not recommended potentially dangerous code can run)" pada radio button yang muncul. Sila rujuk skrin di bawah.

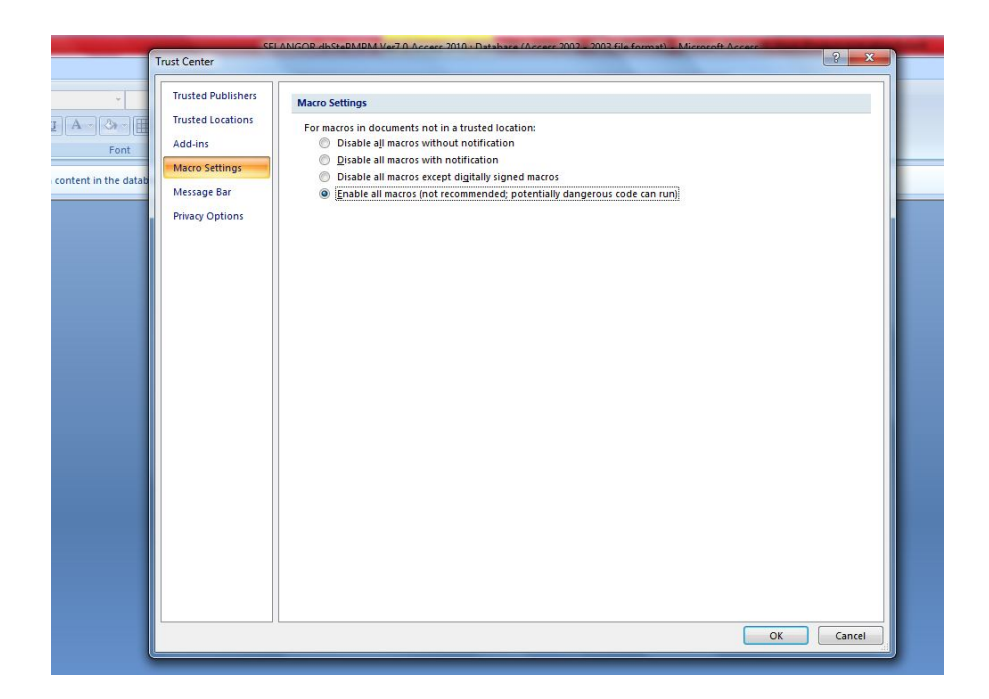

6) Seterusnya klik butang "OK". Skrin seperti di bawah akan muncul semula.

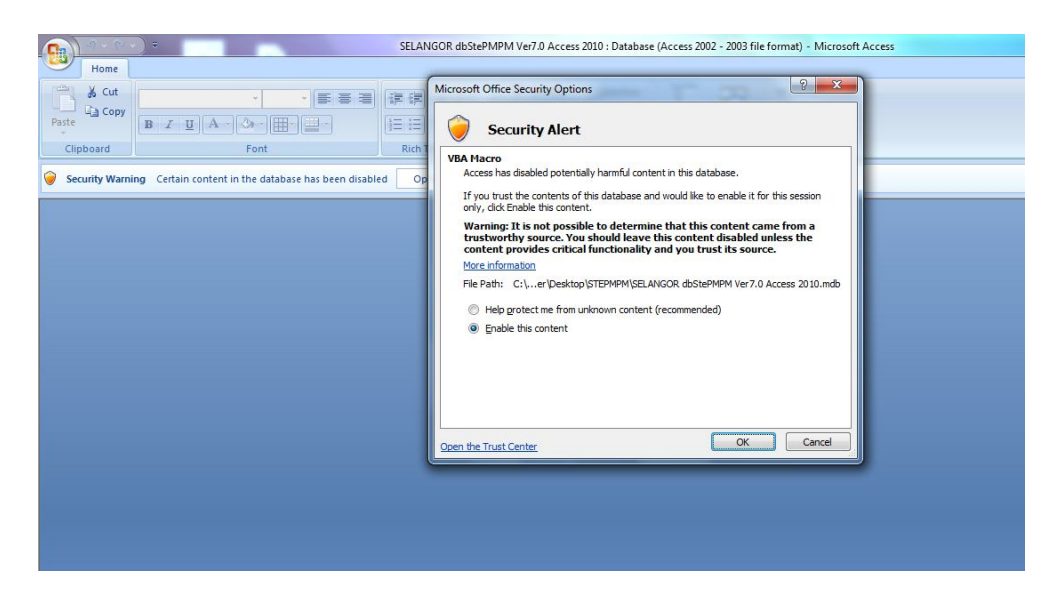

7) Klik butang "OK" sekali lagi.

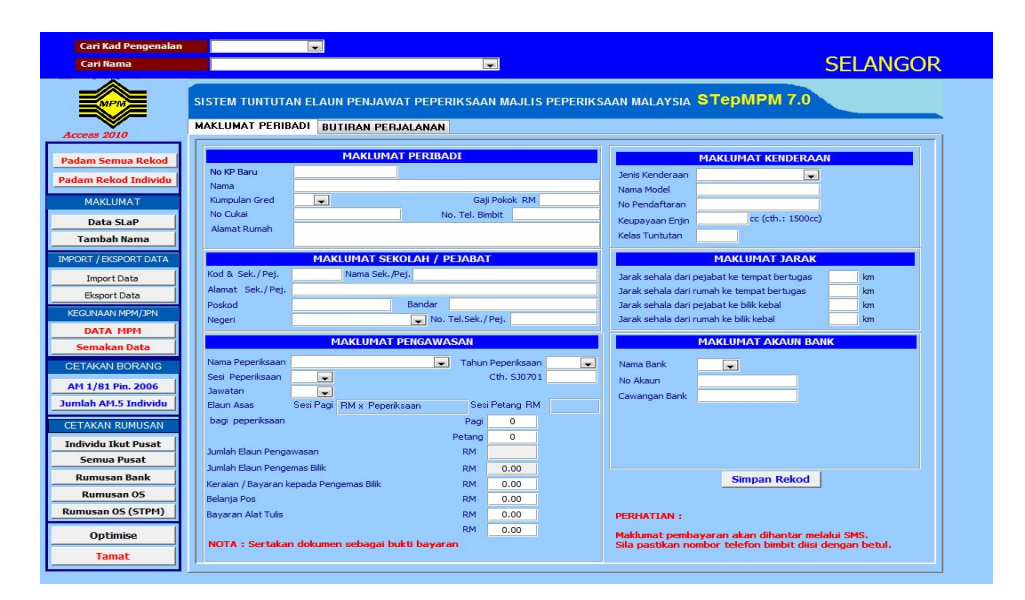

3.9 Perisian ini sudah boleh digunakan apabila skrin seperti gambar rajah di bawah muncul.

# 4.0 MENU UTAMA DAN PAPARAN MAKLUMAT PERIBADI

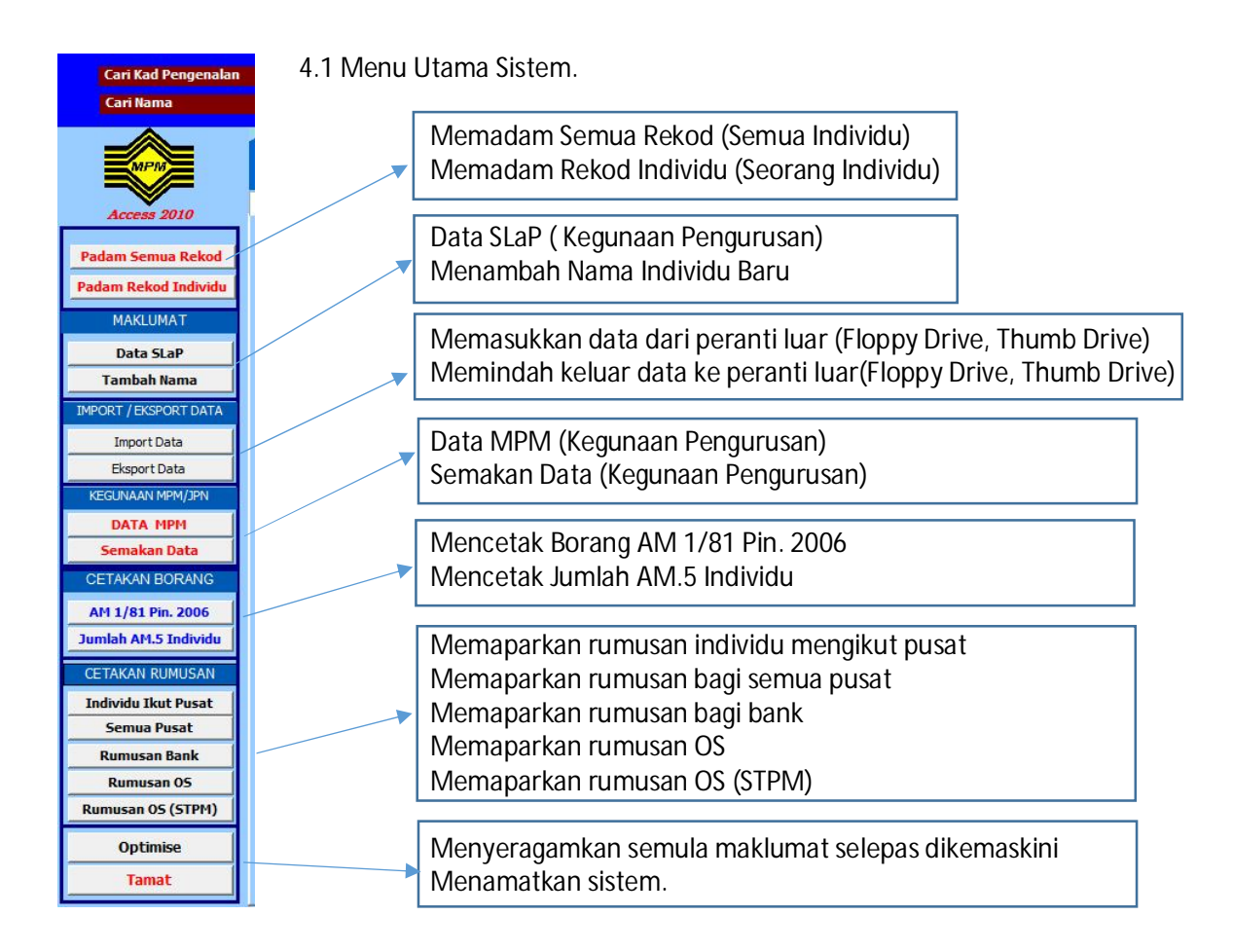

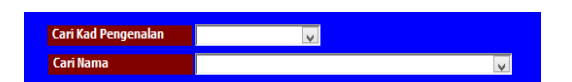

Carian dengan menggunakan kad pengenalan dan nama

| MAKLUMAT PERIBADI |                 |  |  |  |
|-------------------|-----------------|--|--|--|
| No KP Baru        |                 |  |  |  |
| Nama              |                 |  |  |  |
| Kumpulan Gred     | Gaji Pokok RM   |  |  |  |
| No Cukai          | No. Tel. Bimbit |  |  |  |
| Alamat Rumah      |                 |  |  |  |

4.2 Maklumat peribadi:

- No. Kad Pengenalan perlu diisi dengan tiada "-". No. Kad pengenalan baru sahaja boleh dimasukkan.
- 2) Semua maklumat perlu diisi dengan lengkap.
- 3) No. telefon bimbit perlu diisi dengan betul bagi bagi penghantaran maklumbalas melalui SMS.

|                  | MAKLUMAT SEKOLAH / PEJABAT |  |  |  |  |
|------------------|----------------------------|--|--|--|--|
| Kod & Sek./Pej.  | Nama Sek./Pej.             |  |  |  |  |
| Alamat Sek./Pej. |                            |  |  |  |  |
| Poskod           | Bandar                     |  |  |  |  |
| Negeri           | No. Tel.Sek./Pej.          |  |  |  |  |

|                     | ľ         | 1AKLUMAT PENG      | AWASA  | N    |             |   |
|---------------------|-----------|--------------------|--------|------|-------------|---|
| Nama Peperiksaan    |           |                    | v 1    | ahun | Peperiksaan | ¥ |
| Sesi Peperiksaan    | ~         |                    |        |      | Cth. SJ0701 |   |
| Jawatan             | ~         |                    |        |      |             |   |
| Elaun Asas          | Sesi Pagi | RM x Peperiksaan   |        | Ses  | iPetang RM  |   |
| bagi peperiksaan    |           |                    |        | Pagi | 0           |   |
|                     |           |                    | Pe     | tang | 0           |   |
| Jumlah Elaun Penga  | wasan     |                    | F      | M    |             |   |
| Jumlah Elaun Penge  | mas Bilik |                    | F      | хм   | 0.00        |   |
| Keraian / Bayaran k | epada Pen | gemas Bilik        | F      | ١м   | 0.00        |   |
| Belanja Pos         |           |                    | F      | M    | 0.00        |   |
| Bayaran Alat Tulis  |           |                    | F      | εM   | 0.00        |   |
|                     |           |                    | F      | εM   | 0.00        |   |
| NOTA : Sertakar     | n dokume  | n sebagai bukti ba | iyaran |      |             |   |

|                 | MAKLUMAT KENDERAAN |
|-----------------|--------------------|
| Jenis Kenderaan | <b>v</b>           |
| Nama Model      |                    |
| No Pendaftaran  |                    |
| Keupayaan Enjin | cc (cth.: 1500cc)  |
| Kelas Tuntutan  |                    |
|                 |                    |

| MAKLUMAT JARAK                               |    |
|----------------------------------------------|----|
| Jarak sehala dari pejabat ke tempat bertugas | km |
| Jarak sehala dari rumah ke tempat bertugas   | km |
| Jarak sehala dari pejabat ke bilik kebal     | km |
| Jarak sehala dari rumah ke bilik kebal       | km |

| Nama Bank                                                                                                    |
|----------------------------------------------------------------------------------------------------|
| Cawangan Bank                                                                                                    |
|                                                                                                    |
| Simpan Rekod                                                                                                    |
| PERHATIAN :<br>Maklumat pembayaran akan dihantar melalui SMS.<br>Sila pastikan nombor telefon bimbit diisi dengan betul. |

4.3 Maklumat Sekolah/Pejabat:

- 1) Semua maklumat perlu diisi lengkap.
- 2) Kod sekolah perlu diisi dengan lengkap.
- 4.4 Maklumat Pengawasan:
  - 1) Sila masukkan kod pusat dengan betul (cth: SJ0701)

(NOTA: Sila sertakan dokumen sebagai bukti pembayaran)

- 4.5 Maklumat kenderaan:
  - 1) Sila masukkan keupayaan Enjin dengan betul. (Cth: 2500cc)
  - 2) Kelas tuntutan akan wujud secara automatik jika semua data dimasukkan dengan betul

4.6 Maklumat Jarak:

1) Maklumat jarak ini perlu diisi dengan lengkap.

4.7 Maklumat Akaun Bank:

1) Sila masukkan no. akaun bank dengan betul. Sistem akan mengeluarakan status " cukup" jika no. akaun bank dimasuk dengan betul.

#### **5.0 BUTIRAN PERJALANAN**

| LUMAT PERIB              | ADI BI    | JTIRAN F | PERJALANAN    |             |                        |              |       |                              |
|--------------------------|-----------|----------|---------------|-------------|------------------------|--------------|-------|------------------------------|
|                          |           | Tahun    |               |             |                        | RM           | Ya    | / Tidak ( Resit disertakan ) |
| Tambahan Bulan T         | NT        | Tambah   | Bulan Bat     | al Rekod    | Jumlah Tol/Touch 'n Go |              | Г     | <b>A</b>                     |
|                          |           |          | Letak Kereta  |             | Г                      | <b>N</b>     |       |                              |
| Pilih Tambahan Bulan TNT |           |          | v             |             | Dobi                   |              | Г     | <b>v</b>                     |
|                          |           |          | Telefon, Faks |             | Г                      | ম            |       |                              |
|                          |           |          |               |             | Feri / Bot / Perahu    |              | Г     | 4                            |
|                          |           | Bil Hari | Kadar (RM)    | Jumlah (RM) | Pengangkutan Awam Lain |              | F     | 9                            |
| umlah tarak telah        | Makan     | 0        |               |             |                        | Recit Hotel  | Ê     | V                            |
| dituntut dari            | Harian    | 0        |               |             |                        | Posit Toksi  | F     | <b>v</b>                     |
| Agensi lain              | Lojing    | 0        |               |             |                        | ricate renat | 1     | ,•                           |
| o km                     | the state |          |               |             | NO                     | TA : Sertaka | n dok | umen sebagai bukti bayara    |

5.1 Memulakan butiran perjalanan:

- Klik butang untuk memilih bulan tuntutan yang dikehendaki atau untuk membuat tuntutan bagi bulan yang lain. Butang ini MESTI di klik setiap kali tuntutan bagi bulan yang baru hendak dibuat.
- 2) Klik pada *comb box*<sup>Plin Tambahan Bulan TNT untuk memilih bulan tuntutan dibuat.</sup>
- 3) Ulangi langkah (1) dan (2) untuk mengisi butir-butir tuntutan bulan berikutnya.
- 4) Butang adalah untuk menyemak bulan tuntutan yang telah dibuat.

|                    |        | Bil Hari | Kadar (RM) | Jumlah (RM) |
|--------------------|--------|----------|------------|-------------|
| Jumlah jarak telah | Makan  | 0        | 45.00      | 0.00        |
| dituntut dari      | Harian | 0        | 22.50      | 0.00        |
| Agensi lain        | Lojing | 0        | 55.00      | 0.00        |
| 0 km               | Hotel  | 0        | 160.00     |             |

|                                                 | RM                                            | Ya                     | / Tida           | k ( Resit disertakan )         |
|-------------------------------------------------|-----------------------------------------------|------------------------|------------------|--------------------------------|
| Jumlah Tol/Touch 'n Go                          |                                               | Γ                      | ₽                |                                |
| Letak Kereta                                    |                                               | Γ                      | ₹                |                                |
| Dobi                                            |                                               | Г                      | ₽                |                                |
| Telefon, Faks                                   |                                               | Γ                      | ₽                |                                |
| Feri / Bot / Perahu                             |                                               | Γ                      | ₹                |                                |
| Pengangkutan Awam Lain                          |                                               | Г                      | ₽                |                                |
|                                                 | Resit Hotel                                   | Г                      | ₹                |                                |
|                                                 | Resit Teksi                                   | Γ                      | ₹                |                                |
| NOTA: 1. Sertakan<br>2. Jika meng<br>dan butira | dokumen seba<br>gunakan Touc<br>in pembayarai | igai bu<br>h'nGo<br>n. | ıkti b<br>sila s | ayaran<br>sertakan salinan kad |

- 5) Lengkapkan maklumat yang dikehendaki pada ruang yang berkenaan dan sertakan resit bagi perbelanjaan yang dilakukan.
- 6) Lengkapkan maklumat yang dikehendaki pada ruang yang berkenaan dan sertakan resit/perakuan bagi perbelanjaan yang dilakukan.
- 7) Jika pegawai menggunakan bas, keretapi, kapal terbang, atau teksi airport, isi di ruang dengan menyertakan resit dan jumlahkan amaun tuntutan terlebih dahulu sebelum diisi pada ruang yang berkenaan. Butir perjalanan bagi tuntutan jenis ini perlu juga dilengkapkan pada Seksyen D dengan meletakkan "0" pada ruang Jarak.

| Tarikh Perjalanan   |                            | Kereta Persendirian             | I               |                                                     |
|---------------------|----------------------------|---------------------------------|-----------------|-----------------------------------------------------|
| Waktu Bertolak      | am cth: 06.15              | Teksi Bandaraya A               | I               | P. Pinang                                           |
| Nota : 12.00 - 12.5 | 9 tengahari MESTI pilih AM | Teksi Bandaraya B               | )II             | Johor Bahru, L. Kelang,<br>K. Terengganu dan Melaka |
| Waktu Tiba 🛛 🚽      | am 💌 cth: 07.30            | Teksi Bandar                    | Ja              | Bandar-bandar lain                                  |
| Jarak               | km                         | Teksi Luar Bandar               | ja              |                                                     |
| Panduan Jarak DARI  | KE ↓                       | km Tambang Teks                 |                 | RM 0                                                |
| Butir Perjalanan    |                            | Sila tandakan<br>jika berkaitan | ۱<br>۱          | Elaun Makan<br>Elaun Harian                         |
| Tugas Rasmi         |                            |                                 | jii             | Elaun Lojing                                        |
| <b>( ) )*</b>       |                            |                                 | Ta              | mbah Rekod Perjalana                                |
| Firman Daked        | "INTEGRITI AMAL            | AN MURNI"                       | Par             | dam Satu Rekod Perjalana                            |
| Tugas Rasmi         |                            | jika berkaitan                  | آآ<br>آآ<br>Tai | Elaun Harian<br>Elaun Lojing<br>mbah Rekod Perjali  |

- 8) Letakkan cursor pada ruang tarikh perjalanan ikon kalendar akan muncul secara automatik.
- 9) Klik pada ikon kalendar dan pilih tarikh perjalanan.
- 10) Pegawai boleh menggunakan mengetahui anggaran jarak perjalanannya.
- 11) Lengkapkan waktu mula, waktu sampai, jarak, butir perjalanan dan jenis tugas rasmi yang dijalankan.Jika pegawai menggunakan teksi, klik jenis kenderaan yang digunakan. (contoh: teksi bandar atau teksi luar bandar).
- 12) Klik butang melana untuk menambah butir-butir tuntutan pada hari yang sama/hari yang lain dalam bulan yang berkenaan.
- 13) Ulangi langkah (8) hingga (12) untuk melengkapkan butir-butir tuntutan pada bulan yang berkenaan.
- 14) Klik butang simpler Retorn untuk mengemaskini data.

(NOTA: Butang adalah untuk membatalkan tuntutan yang tidak dikehendaki)

- 15) Ulangi langkah (1) hingga (14) untuk mengisi butir-butir tuntutan bagi bulan berikutnya.
- 16) Klik butang untuk mencetak Penyata Tuntutan Perjalanan (MPM/AM.1/81 Pin. 2006). Pastikan borang dicetak depan belakang.
- 17) Klik butang untuk mencetak borang Tuntutan Bagi Bayaran dan Perbelanjaan (MPM/AM.5).
- 18) Borang yang telah dicetak hendaklah ditandatangani pada setiap helaian oleh pegawai yang membuat tuntutan.
- 19) Klik butang <u>untuk keluar dari sistem</u>.